## Informationen zum elektronischen Buchungssystem (eBuSy) des TC Schwarz-Weiss e.V.

- Jedes aktive Mitglied erhält in Kürze eine E-Mail, mit der es aufgefordert und angeleitet wird, sein Benutzerkonto für das eBuSy zu erstellen. Bitte das Konto NUR über diesen Link erstellen, da alle Mitglieder bereits im Hintergrund in eBuSy angelegt sind und das System schon auf die Mitglieder "wartet".
- 2) Im Rahmen dieses Erstellungsprozesses erhält jedes spielberechtigte Mitglied neben seinem persönlichen Login auch einen 5-stelligen PIN-Code. Dieser PIN-Code kann durch das Mitglied geändert werden.
- 3) Der Zugriff auf das eBuSy ist ohne Login möglich: https://tc-sw.ebusy.de
- 4) Dann am oberen linken Bildrand über unserem Club-Logo das Feld "Platzbuchung" anklicken. Damit kann sich jedes Mitglied schnell und aufwandsarm einen Überblick über die Auslastungssituation verschaffen. In dieser Ansicht sind nur die Platzbelegungen, jedoch nicht die Namen der Spieler/ innen sichtbar.
- 5) Platzbuchungen sind immer erst nach Login oder per PIN möglich.
- 6) Das Einloggen erfolgt am oberen rechten Bildrand.
- 7) Wie finde ich meine PIN...
  - a) ...am PC?
    - Über "Meine Daten" (oberer rechter Bildrand) -> "Zugangsdaten" -> "Persönlicher Code".
  - b) ...auf dem Handy?
     Einloggen wie am PC, oben rechts -> links oben auf die drei waagerechten Balken klicken -> auf den eigenen Login-Namen klicken -> "Meine Daten" -> "Zugangsdaten".
- 8) Wichtig dabei ist: Mitglieder können keine unvollständigen Buchungen erstellen. D.h. das Mitglied muss im Buchungsprozess den Namen UND die PIN (NICHT das Passwort) des Mitspielers hinzufügen.
- 9) Nach Abschluss der Buchung können Mitspieler/-innen weder entfernt noch geändert werden. D.h. sollte der/ die Mitspieler/ -in absagen, muss die gesamte Buchung storniert und erneut mit dem/ der neuen Mitspieler/ -in vorgenommen werden.
- 10) Aktuell sind nur Einzel buchbar, Gastspieler sind nicht zugelassen.
- 11) Mitglieder können insgesamt **nur eine Buchung zurzeit** vornehmen (unabhängig davon, ob sie Bucher/-in oder Mitspieler/-in sind).
- 12) Buchungen können maximal 14 Tage im Voraus getätigt werden.
- 13) Die Buchungszeiten der Plätze haben unterschiedliche, feste Startzeiten:
  - Platz 1 = Stunde +00
  - Platz 2 = Stunde +10
  - Platz 3 = Stunde + 20
  - Platz M = Stunde + 30
  - Platz 5 = Stunde + 40
  - Platz 6 = Stunde + 50
- 14) Platz 4 und Platz 7 sind vorrangig Trainerplätze und haben die Startzeit = Stunde +00. Die aktuellen Trainingszeiten sind im eBuSy dargestellt.
- 15) Der Buchungsvorgang beginnt, indem einfach der Wunschtermin angeklickt wird. Das eBuSy leitet durch den Buchungsvorgang. Alternativ sind am unteren Rand der Buchungsseite alle Mitglieder mit "virtuellen Magnetmarken" hinterlegt. Diese können im Drag-and-Drop- Verfahren genutzt werden.
- 16) Sobald ein Mitglied erfolgreich bucht, erhält es eine Bestätigungsemail.
- 17) Erst nachdem Mitglieder ihre gebuchte Stunde gespielt haben, können sie erneut am Buchungsprozess teilnehmen.
- 18) Fragen zum Thema bitte an Claus Lübben <u>kassenwart@tc-sw.de</u>
  0170-6987587 auch per WhatsApp